| Classification | ISaGRAF Chine |         |       |      |           |      |     |
|----------------|---------------|---------|-------|------|-----------|------|-----|
| Author         | Chun Tsai     | Version | 1.0.0 | Date | Mar. 2007 | Page | 1/2 |

## 如何使用 PC 上的 VB.net 2005 程式,並以 Modbus TCP/IP 來與 ISaGRAF PAC 連接?

下列 ICP DAS ISaGRAF PAC 都有支持 Modbus TCP/IP Slave 通訊協定,請參訪 ISaGRAF 網站 了解更多新產品資訊。

https://www.icpdas.com/en/product/guide+Software+Development\_\_Tools+ISaGRAF#442

I-7188EG, I-8437-80 / I-8837-80 / I-8437 / 8837, uPAC-7186EG, ...等等。 (下列產品已停產) Wincon-8037 / 8337 / 8737 / 8036 / 8336 / 8736 Wincon-8047 / 8347 / 8747 / 8046 / 8346 / 8746

PC 上若有裝 VS.net 2005 frame work,可以執行本例的 "MBTCP\_demo" 內的 VB.net 2005 demo 程式,來與以上的 ISaGRAF PAC 相連接。測試步驟如下:

請設好 PAC 的 IP 為此 VS.net 2005 程式內所要連的那個 IP 地址 (本例 PAC 使用 IP = 10.0.0.103),請留意您的 PC 也需將 IP 設在與 PAC IP 相同的一個網域內,才可正確連上 (比如可設 PC 的 IP 為 10.0.0.9)。

 請把 ISaGRAF 程式 "Wdemo\_48" 下載到控制器內。
("Wdemo\_48.pia" 與 "MBTCP\_demo" - VB.net 2005 demo 程式可到以下網址下載 http://www.icpdas.com/en/faq/index.php?kind=280#751 - FAQ051)

3. VB.net 2005 在設計時需使用 "Winsock control" 才能使用 Ethernet, 請於 "Tools" - "Choose Toolbox Items" 內選取 "Microsoft Winsock Control, …" 來加上它。

| X m m K 🔒 🗏 🗳 🖻                 | Attach to Process Ctrl+Alt+P           | 🕺 🛠 💪 🖸 🗸 📴         |  |
|---------------------------------|----------------------------------------|---------------------|--|
| [Design]                        | By Connect to Device                   | n Explorer          |  |
|                                 | 😘 Connect to Database                  | 🔉 💽 🗉 🖧             |  |
| asock control ModBus TCP/IP D   | Connect to Server                      | VindowsApplication1 |  |
| ting State :                    | 🔄 Code Snippets Manager Ctrl+K, Ctrl+B | Form1.vb            |  |
|                                 | Choose Toolbox Items                   |                     |  |
| Val=True to Modbus network No 1 | Add-in Manager                         |                     |  |

| Classification                                                  | ISaGRAF Ch                               | inese FAO-051                                                                                                   |                                          |                                         |                |  |  |  |
|-----------------------------------------------------------------|------------------------------------------|----------------------------------------------------------------------------------------------------|------------------------------------------|-----------------------------------------|----------------|--|--|--|
| Author                                                          | Chun Tsai                                | Version 1.0.0                                                                                                   | Date                                     | Mar. 2007                               | Page 2/2       |  |  |  |
|                                                                 |                                          |                                                                                                    |                                          |                                         |                |  |  |  |
| Choose                                                          | Toolbox Items                            | Contraction of the second second second second second second second second second second second second second s |                                          |                                         | ? ×            |  |  |  |
| NET Enamework Components COM Components                         |                                          |                                                                                                    |                                          |                                         |                |  |  |  |
| New                                                             |                                          |                                                                                                    | Deth                                     |                                         | [Libmar. ]     |  |  |  |
|                                                                 | ne<br>Microsoft Web Bro                  | wser                                                                                                    | C:\WINDOWS\syst                          | em.32\shdocvw.dll                       | Microsoft 1    |  |  |  |
|                                                                 | Microsoft WinSock                        | Control, version 6.0 (SP6)                                                                                      | C:\WINDOWS\syst                          | em32\MSWINSCK                           | Microsoft      |  |  |  |
|                                                                 | Microsoft, visualStu<br>MksCompatCtl Cla | id 10. UII 10e I 001s. Controls<br>85                                                                           | C:\Program Files\U<br>C:\Program Files\V | ommon FilesvMicro<br>Mware\VMware Pla   | Microsoft      |  |  |  |
|                                                                 | MksCtl Class                             |                                                                                                    | C:\Program Files\V                       | Mware\VMware Pla                        | vmappsdk       |  |  |  |
|                                                                 | MMC IconControl                          | class                                                                                                    | C:\WINDOWS\Sys                           | tem32'\mmcnd.mgr.(                      | dll NodeMgr 🖂  |  |  |  |
|                                                                 |                                          |                                                                                                    | // - I                                   |                                         |                |  |  |  |
| 4. 之後拉出一位                                                       | 卣 Winsock cor                            | ntrol 到您 VB.net 20                                                                                              | 105 的 form1 P                            | J •                                     |                |  |  |  |
| 🐢 Window                                                        | sApplication1 - 1                        | dicrosoft Visual Studio                                                                                         |                                          |                                         |                |  |  |  |
| <u>F</u> ile <u>E</u> dit                                       | <u>V</u> iew <u>P</u> roject             | <u>B</u> uild <u>D</u> ebug D <u>a</u> ta                                                                       | <u>T</u> ools Te <u>s</u> t <u>W</u> in  | idow <u>C</u> ommunit                   | y <u>H</u> elp |  |  |  |
| i 🛅 🐌 🛛                                                         | ê 🔜 • 🔙 🥥                                | X 🖻 🛍   🔜   🗏                                                                                                   | ≌∣⊮) • (≌ •                              | I I I S                                 | i 🗊 🖕   🖏 😁 I  |  |  |  |
| Toolbox                                                         |                                          | * # X                                                                                                    |                                          |                                         |                |  |  |  |
|                                                                 | ner<br>olStrin                           |                                                                                                    | CBUB D.                                  |                                         |                |  |  |  |
| × To                                                            | olStripContainer                         | MOGBUS 1                                                                                                    | Cr/IP Demo                               |                                         |                |  |  |  |
| La To                                                           | olTip                                    |                                                                                                    |                                          |                                         |                |  |  |  |
| ∇− Tra                                                          | ackBar                                   |                                                                                                    |                                          |                                         |                |  |  |  |
| Br Tre                                                          | eView                                    | il                                                                                                    | Nol                                      |                                         |                |  |  |  |
| VS                                                              | crousar<br>hBrowser                      | a bus network                                                                                                   | CINO I                                   |                                         |                |  |  |  |
| Re                                                              | portViewer                               |                                                                                                    |                                          |                                         |                |  |  |  |
| 👍 Mi                                                            | crosoft WinSock Co                       | ntrol, v                                                                                                    |                                          | , i i i i i i i i i i i i i i i i i i i |                |  |  |  |
|                                                                 | nmon Controls                            | Microsoft WinSock C                                                                                             | ontrol, version 6.                       | 0 (SP6)                                 |                |  |  |  |
| ab Bu                                                           | tton                                     | Version 1.0 from Microso<br>COM Component                                                                       | ft Corporation                           |                                         |                |  |  |  |
| Ch                                                              | eckBox                                   | Microsoft Winsock Contro                                                                                        | ol DLL                                   |                                         |                |  |  |  |
| E Ch                                                            | eckedListBox                             |                                                                                                    |                                          |                                         |                |  |  |  |
|                                                                 |                                          |                                                                                                    |                                          |                                         |                |  |  |  |
| 5. 如果您的 ISaGRAF PAC 是設成不同的 IP · 則 form1 內的 IP 要改。               |                                          |                                                                                                    |                                          |                                         |                |  |  |  |
| Av)Minsock1 Remote Hest = "10.0.0.102"     (木例早設 d) 10.0.0.102) |                                          |                                                                                                    |                                          |                                         |                |  |  |  |
| AXWINSOCKI.REMOLEHOSL = 10.0.0.103 (4)沙定取成 10.0.0.103)          |                                          |                                                                                                    |                                          |                                         |                |  |  |  |
| <br>  6_ Re-built_此 VB net 2005 demo project,之後執行它來跟_PAC_連接。    |                                          |                                                                                                    |                                          |                                         |                |  |  |  |
|                                                                 |                                          |                                                                                                    |                                          |                                         |                |  |  |  |
|                                                                 |                                          |                                                                                                    |                                          |                                         |                |  |  |  |
| 點選連結查看更多 ISaGRAF FAQ:                                           |                                          |                                                                                                    |                                          |                                         |                |  |  |  |
| http://www.icpdas.com/en/faq/index.php?kind=280#751             |                                          |                                                                                                    |                                          |                                         |                |  |  |  |
|                                                                 |                                          |                                                                                                    |                                          |                                         |                |  |  |  |
|                                                                 |                                          |                                                                                                    |                                          |                                         |                |  |  |  |
|                                                                 |                                          |                                                                                                    | Technical Doc                            | iment                                   |                |  |  |  |
| 1                                                               |                                          |                                                                                                    | 2000                                     |                                         |                |  |  |  |